# ИНСТРУКЦИЯ ПО РАБОТЕ С ГРАНТОВОЙ ПЛАТФОРМОЙ

ДЛЯ УЧАСТНИКОВ КОНКУРСА

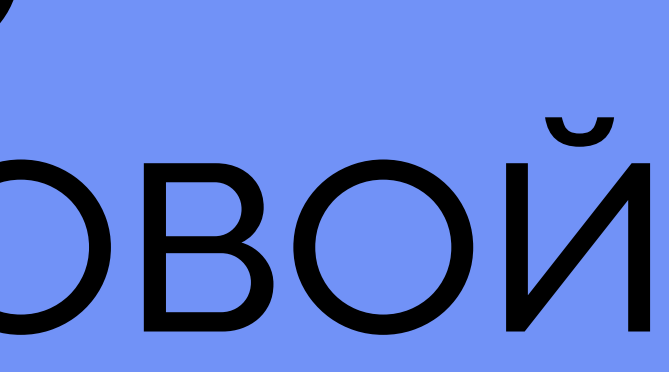

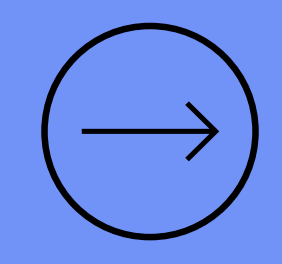

| 01 | Πρ<br>οτι                                      |
|----|------------------------------------------------|
| 02 | Вв<br>«у<br>об<br>св<br>за<br>кн               |
| 03 | Пе<br>а т<br>да<br>то<br><b>дл</b><br>пи<br>ка |
|    | 01<br>02<br>03                                 |

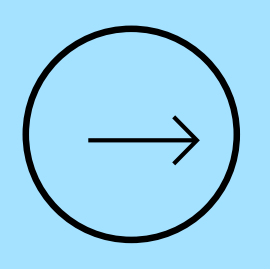

#### ои переходе по ссылке с сайта конкурса, кроется окно для регистрации на платформе

зедите email и выберите тип регистрации – участник», ознакомьтесь с Согласием на бработку персональных данных и подтвердите зое согласие, нажав на квадратное окошко. После аполнения обозначенных полей нажмите на юпку «Регистрация»

еред вами откроется окно с данными для входа, также придет автоматическое письмо с анными на указанную при регистрации почту, с ой же информацией. Это ваш логин и пароль пя входа в систему. Обязательно сохраните это исьмо для дальнейшего входа в личных абинет.

|                         |                            | *          | × |
|-------------------------|----------------------------|------------|---|
| Регистрация на конкурс: | Солидарные сообщества 2022 |            |   |
| Email:                  |                            |            |   |
| Тип регистрации:        |                            | -          |   |
|                         | Участник                   | эгистрация | 1 |
|                         | Эксперт                    |            |   |

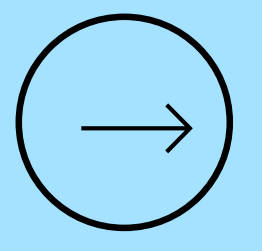

| Регист    | рация н     | а конкур     | DC:         |           |  |
|-----------|-------------|--------------|-------------|-----------|--|
| езультат  | регистрац   | ии:          |             |           |  |
| Успешна   | я регистра  | ция          |             |           |  |
| Адрес дл  | я входа: hi | tp://89.208. | 209.227/kon | cursy-spb |  |
| Пароль:   |             |              |             |           |  |
| Courseau  | а беспаро   | пьный дост   | ryn: !      |           |  |
| CCPUIKS N |             |              |             |           |  |

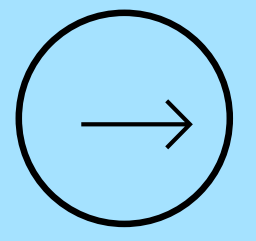

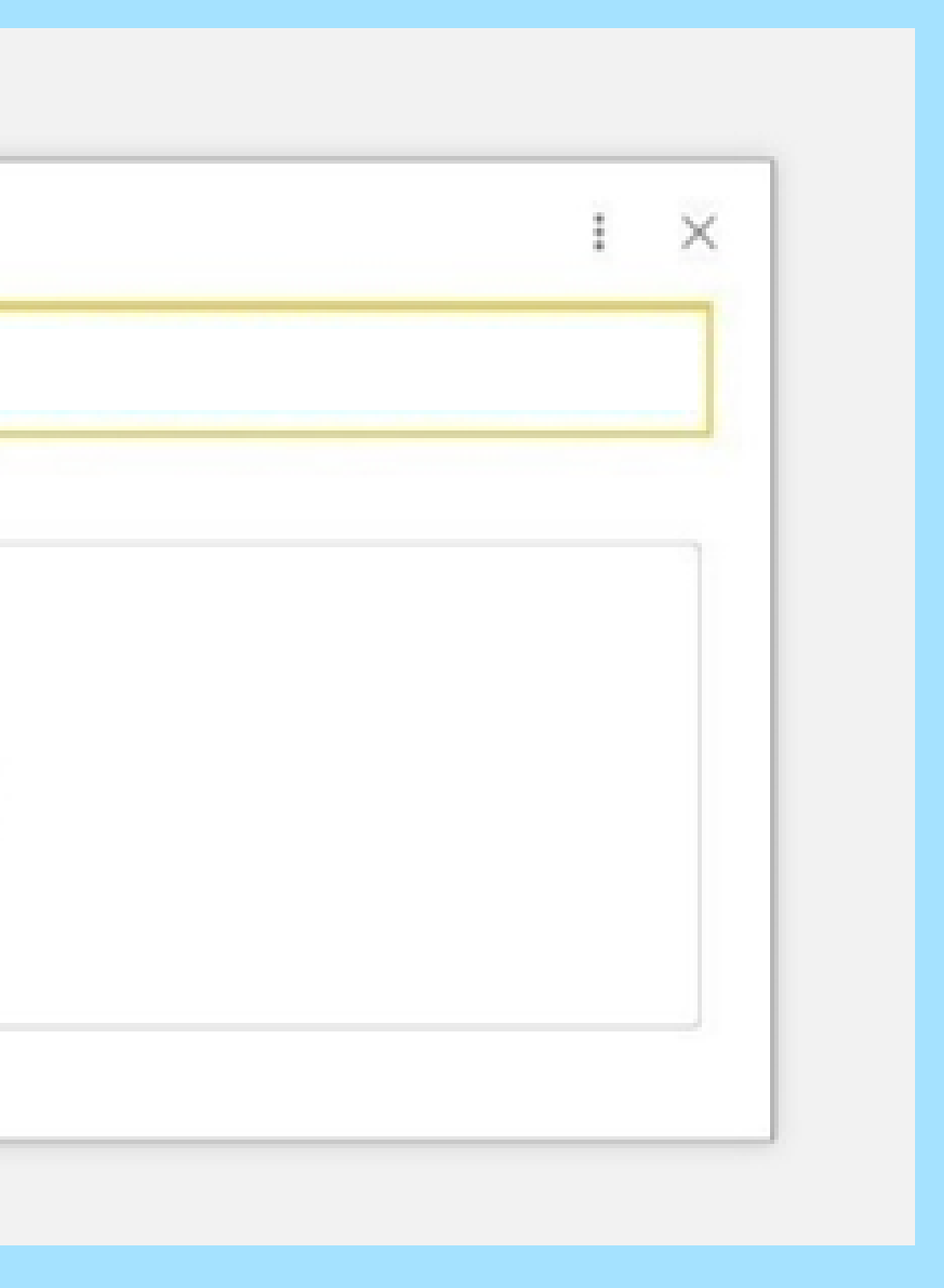

од ск

Для входа в личный кабинет воспользуйтесь активной персональной ссылкой для беспарольного входа, либо перейдите по адресу конкурса (Адрес для входа) и введите логин и пароль, которые придут вам на почту

05

Для завершения регистрации нужно заполнить личные данные. Для этого нажмите на кнопку «Заполнить информацию» в вашем личном кабинете и далее, в открывшемся окне нажмите на кнопку «Заполнить информацию» в левом верхнем углу

06

Данные всех по автоматически. Пожалуйста зан Автозаполнение

07

В открывшемся окне заполните все необходимые данные и нажмите кнопку «Самостоятельно зарегистрировать данные в системе». Система собирает сразу все данные для последующего автоматического формирования договора в случае победы.

80

Инициативные группы заполняют данные руководителя проекта (паспортные, данные, СНИЛС, ИНН и банковские реквизиты). Организации – все реквизиты организации, включая банковские реквизиты.

Данные всех полей, которые вы будете заполнять сохраняются

Пожалуйста заносите (или копируйте) данные вручную. Автозаполнение полей не работает в системе

| 10 E Конкурсная платформа "Добрый город" / Управление нашей фирмой, редакция 1.6 (1С:Предприятие) Q Поиск Ctrl+Sh |     |              | x Ctrl+Shift+F |            |         |                 |                 |
|----------------------------------------------------------------------------------------------------|-----|--------------|----------------|------------|---------|-----------------|-----------------|
| ← → Личный кабинет                                                                                                |     |              |                |            |         |                 |                 |
|                                                                                                    |     |              |                |            |         |                 |                 |
|                                                                                                    |     |              |                |            |         |                 |                 |
| Мои данные                                                                                                    | Кон | такт         | Доптинно       | сть        | Телефон |                 | Em              |
| Вы вошли как:                                                                                                    |     |              |                |            |         |                 |                 |
| Имя и фамилия:                                                                                                    |     |              |                |            |         |                 |                 |
| Заполнить информацию                                                                                              |     |              |                |            |         |                 |                 |
|                                                                                                    |     |              |                |            |         |                 |                 |
| Грантополучатель                                                                                                  |     |              |                |            |         |                 |                 |
| Доступные конкурсы Мои заявки                                                                                     |     |              |                |            |         |                 |                 |
| Наименование                                                                                                    | 4   | Тип конкурса |                | Состояние  |         | Бюджет конкурса | Дата начала при |
| <ul> <li>Активный город. Соцпредприниматели 2021</li> </ul>                                                       |     | Открытый     |                | Приём заяв | ок      | 500 000,00      | 10.11.2021      |

| 1 🖳 📃 Конкурсная платфо                                                                                    | рма "Добрый город" / Управлен                                                                        | ие нашей фирмой, редакция 1                                                                   | .6 (1С:Предприятие)                                                          |
|----------------------------------------------------------------------------------------------------|----------------------------------------------------------------------------------------------------|-----------------------------------------------------------------------------------------------|------------------------------------------------------------------------------|
| 🗕 🔶 🕁 Информа                                                                                              | ☆ Информация об уч                                                                                   | частнике <mark>(</mark> создание)                                                             |                                                                              |
| Внимание!<br>Данные полей сохраняются ав<br>Для регистрации в системе на»<br>форму, нажав на "Х". Все данн | Внимание!<br>Данные полей сохраняются а<br>Для самостоятельной регистр<br>необходимости уведомить мо | втоматически при любом изме<br>рации в системе заполните все<br>одератора установите флаг "Со | нении.<br>е поля и нажмите кнопку "Самосто<br>робщить модератору" и напишите |
| Заполнить информацию                                                                                       | Информация внесена:                                                                                  |                                                                                               |                                                                              |
| дата запроса                                                                                               | Запрос на изменение<br>регистрационных данных от:                                                    | 28.01.2022 <b>1</b> 5:57:09                                                                   | НАЖМИТЕ СЮДА, ЕСЛИ Х                                                         |
| 25.11.2021 13:48:40                                                                                        | Сообщить модератору:                                                                                 |                                                                                               | (НЕ ОБЯЗАТЕЛЬНО)                                                             |
|                                                                                                    | пользователь ЛК:                                                                                     | n.kanaltseva@dobrygorod.spb                                                                   | ).ru                                                                         |
|                                                                                                    | комментарий:                                                                                         |                                                                                               |                                                                              |
|                                                                                                    |                                                                                                    |                                                                                               |                                                                              |
|                                                                                                    | Участвуете в конкурсе<br>как физ. или как юр. лицо:                                                  | Физическое лицо                                                                               |                                                                              |
|                                                                                                    | Данные физ. лица                                                                                     |                                                                                               |                                                                              |
|                                                                                                    | ΦΝΟ:                                                                                                 |                                                                                               |                                                                              |
|                                                                                                    | дата рождения:                                                                                       | 📋                                                                                             |                                                                              |
|                                                                                                    | Адрес:                                                                                               |                                                                                               |                                                                              |
|                                                                                                    |                                                                                                    |                                                                                               |                                                                              |
|                                                                                                    |                                                                                                    |                                                                                               |                                                                              |

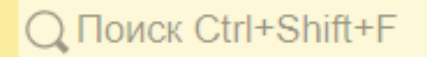

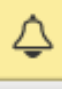

 $\mathscr{O}$ 

оятельно зарегистрировать данные в системе" в нижней части форм сообщение модератору в поле "комментарий".

#### ХОТИТЕ СООБЩИТЬ НАМ ДОП. ИНФОРМАЦИЮ

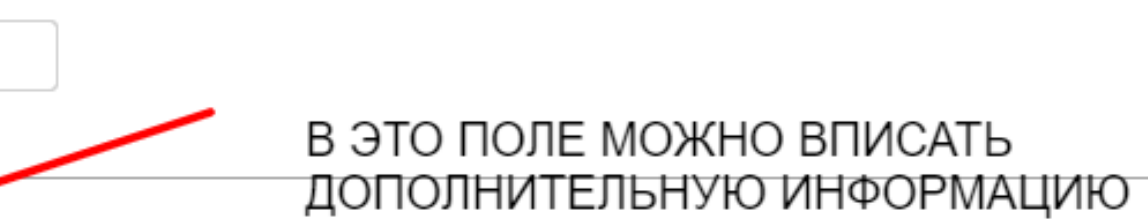

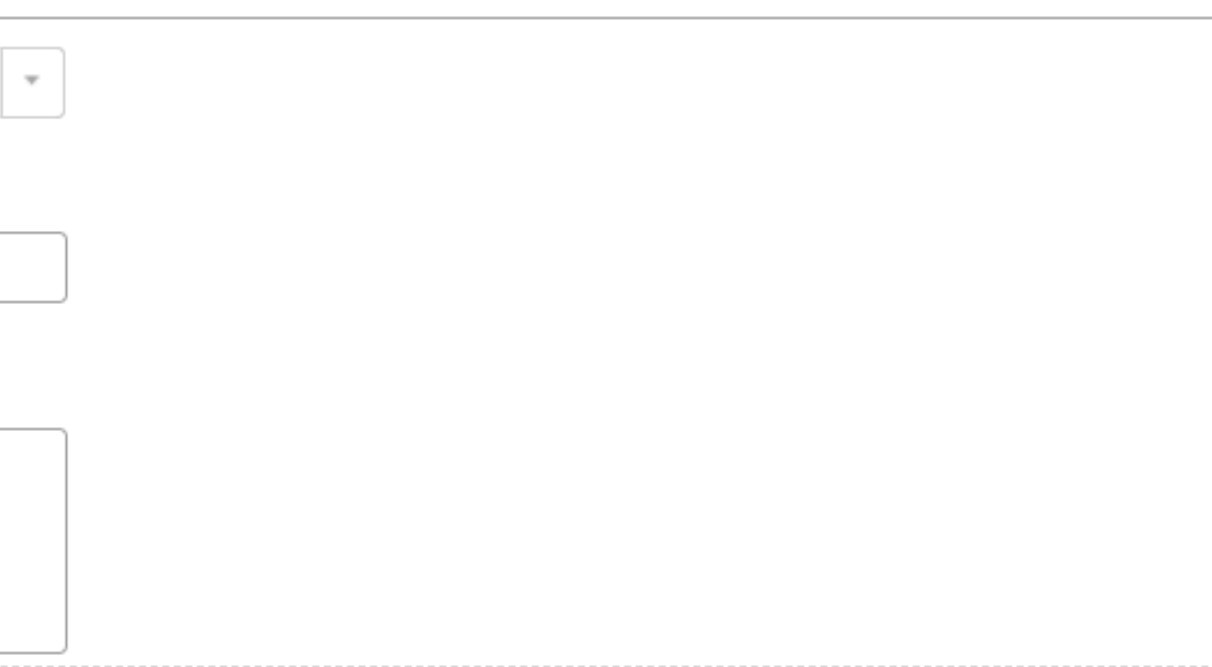

### 09

Перейдите в личный кабинет используя стрелки «вправо» - «влево» в верхнем левом углу. Либо вкладки на панели слева, выбрав вкладку «Личный кабинет»

| 10_ 📃 Конкурсная платформа "Д                                                               | обрый                      |
|---------------------------------------------------------------------------------------------|----------------------------|
| 🔶 -> 🖄 Информация                                                                           | об уч                      |
| Внимание<br>Данные попер<br>Для регистраца вы ратомати<br>форму, нахав на "X". Всег, не буд | чески<br>онопку<br>ут созд |
| дата запроса                                                                                | nom                        |
| BE 05.09.2021 22.01:37                                                                      | 792                        |
|                                                                                             |                            |

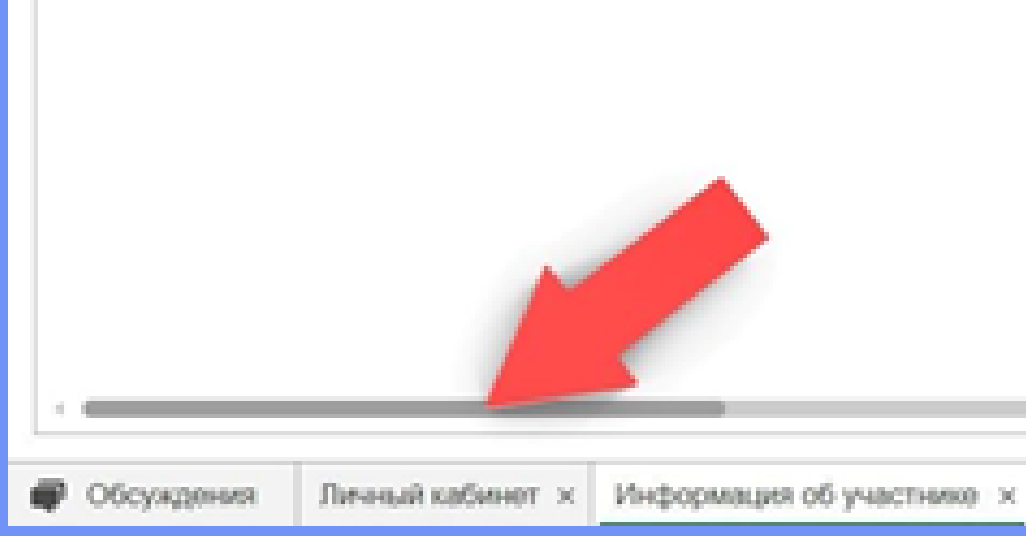

ьзователь ЛК Для модератора модератор рассмотрено Наименование компана  $\checkmark$ 14006855@

при любом изменении. "Заполнить информацию", в отрывшейся форме заполните все поля и нажмите кнопку "Зарег ранены. Для последующего редактирования имеющихся данных установите курсор на строку к

#### частнике

й город" / Управление нашей фирмой, редакция 1.6 (1С:Предприятие)

## 10

Если вы хотите поменять реквизиты или отредактировать сохраненную информацию об участнике, нажмите правой кнопкой мыши на строку записи и выберите команду «Скопировать». В открывшемся окне измените необходимые данные и зарегистрируйте их, нажав на кнопку «Самостоятельно зарегистрировать данные в системе»

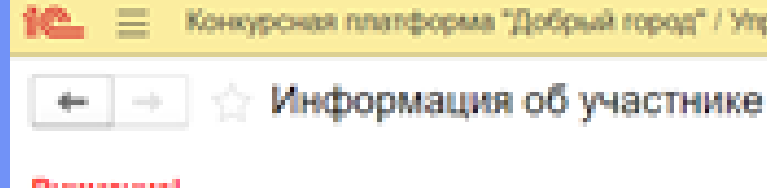

#### Внимание

Данные полей сохраняются автоматически при любом изменении. Для регистрации в системе нажмите кнопку "Заполнить информацию", в отрывшейся форме заполните все поля и нажмите кнопку "Зарегистрироват форму, нажав на "Х". Все данные будут сокранены. Для последующего редактирования имеющихся данных установите курсор на строку и нажмите

#### Добавить регистрационные данные

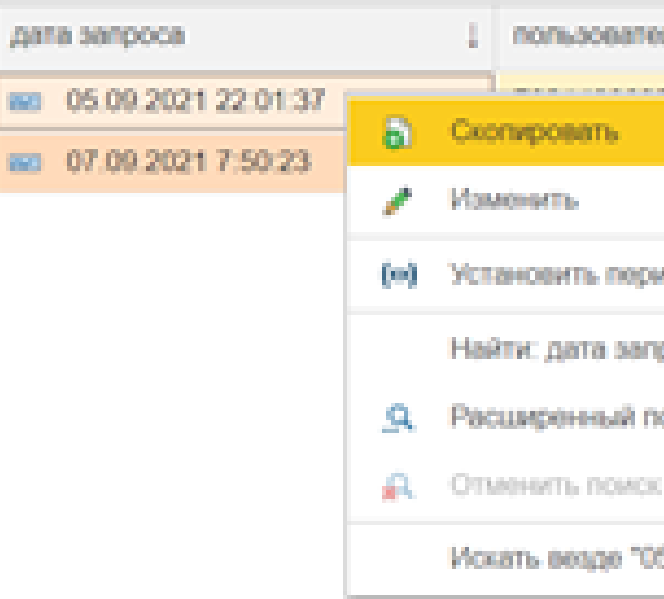

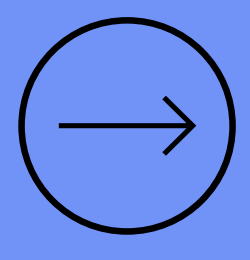

QI

| оль ЛК    | Для модератора | модератор  | рассмотрено | Наименование компании       |
|-----------|----------------|------------|-------------|-----------------------------|
|           |                |            | J           |                             |
|           |                | FO         | *           |                             |
|           |                |            | 1           | Малясова Снежана Викторовна |
|           | F2             |            |             |                             |
|           |                |            |             |                             |
| MOR       |                |            |             |                             |
|           |                |            |             |                             |
| ipoca - 0 | 5.09.2021      | Ctrl+Alt+F |             |                             |
| TOMOX     |                | Alt+F      |             |                             |
| 6         |                | Ctrl+Q     |             |                             |
| 15.09.203 | 21 22:0*       | Alt+L      |             |                             |
|           |                |            |             |                             |

Конкурсная платформа "Добрый город" / Управление нашей фирмой, редакция 1.6 (1С.Предприятие)

Если вы уже регистрировались ранее на платформе, повторно регистрацию проходить не нужно. Воспользуйтесь регистрационными данными, которые вам высылала система при регистрации и выберете из списка конкурс, в котором планируете принять участие.

## Работа с заявкой

O1

В личном кабинете дважды щелкните мышкой на нужный конкурс из списка. При клике вы перейдете в окно с информацией о конкурсе

02

03

В открывшемся окне нажмите на желтую кнопку в верхнем левом углу «Создать заявку» и внимательно заполните все необходимые поля. Напротив каждого поля есть небольшие подсказки по объему текста

вкладки в этом окне:

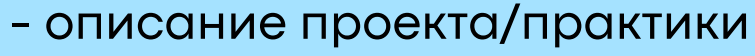

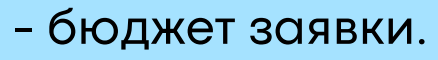

При нажатии на строку вопроса для заполнения в окне «Описание вопроса» будут появляться подсказки по тому, что необходимо отразить в своем ответе. Чтобы начать заполнение дважды кликните на нужную ячейку в столбце «Ответ на вопрос», чтобы появился курсив

Чтобы загрузить все необходимые документы, требования к которым описаны в Положении о конкурсе, нажмите на кнопку «Файлы»

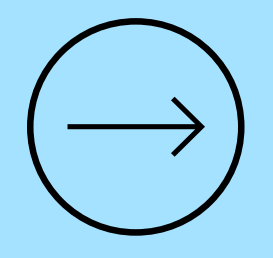

Помимо основной информации, вами необходимо заполнить все

## Работа с заявкой (навигация)

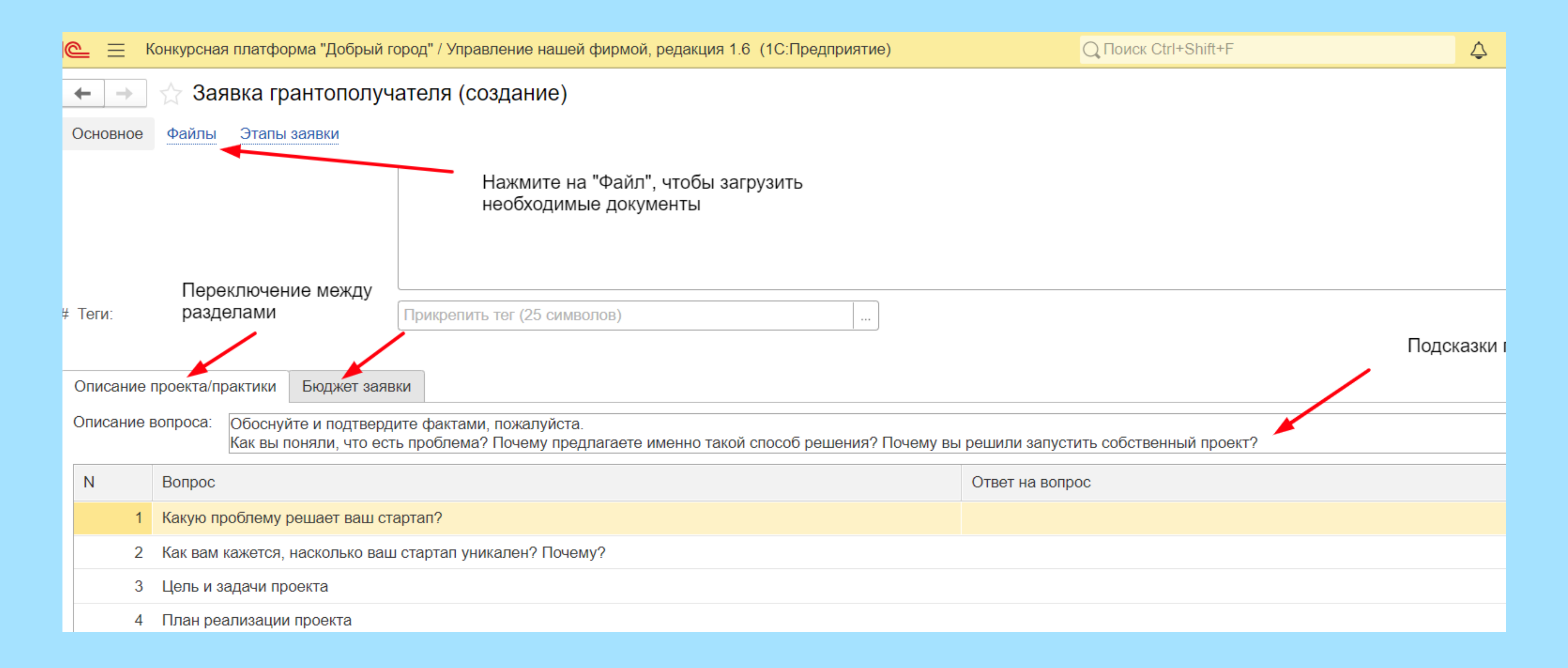

## Работа с заявкой (добавление документов)

| 1 🖳 📃 Конкурсная платформа "Добрый город" / Управление нашей фирмой, редакция 1.6 (1С:Предприятие) | Q Поиск Ctrl+    |
|----------------------------------------------------------------------------------------------------|------------------|
| ← → ☆ Заявка участника №000000105 от 13.12.2021                                                    |                  |
| Основное Файлы Этапы заявки                                                                        |                  |
| Присоединенные файлы                                                                               |                  |
| G Добавить - Просмотреть Редактировать Закончить Печать - 🖂 Отправить                              |                  |
| Наименование                                                                                       | Дата изменения О |
| Чтобы добавить документ<br>нажмите сюда                                                            |                  |

## Работа с заявкой (добавление документов)

Перетащите файл из папки или выберите из списка на диске. Можно загружать файлы в формате DOC/DOCX, PDF, JPEG, PNG

| ← → ☆ Заявка участника №000000105 от 13.12.2021    |                  |                |                |
|----------------------------------------------------|------------------|----------------|----------------|
| Основное Файлы Этапы заявки                        |                  |                |                |
| Присоединенные файлы                               |                  |                |                |
| Обавить - Просмотреть Редактировать Закончить Печа | ть - 🖂 Отправить |                |                |
| Наименование                                       |                  | Дата изменения | Отредактировал |
|                                                    | Выбор файла      |                | ×              |
|                                                    |                  |                |                |
|                                                    | Перетащите с     | райл сюда      |                |
|                                                    | ИЛИ              |                |                |
|                                                    | выберите с       | диска          |                |
|                                                    |                  |                |                |
|                                                    | Выбрать с диска  | OK             | Отмена         |
|                                                    |                  |                |                |

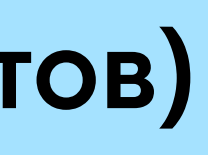

## Работа с бюджетом

01

02

Статья расхода выбирается из списка. В столбец «Наименование расхода» нужно добавить назначение платежа. Например, вы выбираете статью «Расходы на деятельность по проекту». Далее в столбце «Наименование расхода» вы указываете конкретный пункт сметы, например, пункт «Аренда помещения»

03

Если у вас несколько пунктов относятся к одной статье расхода, каждый раз нужно добавить ту же статью с новой строки и указывать новый пункт сметы в столбце «Наименование расхода»

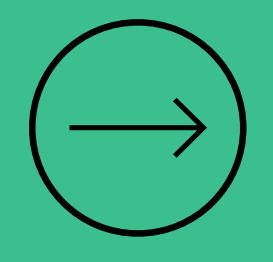

#### Чтобы добавить строку бюджета нажмите кнопку «Добавить»

## Работа с бюджетом

| ← → ☆                      | Заявка участника №                           | 000    | 000105 от 13.12.2                            | 2021 *                           |  |
|----------------------------|----------------------------------------------|--------|----------------------------------------------|----------------------------------|--|
| Основное Фа                | йлы Этапы заявки                             |        |                                              |                                  |  |
| На<br>до                   | ажмите сюда, чтобы<br>бавить статью          |        |                                              |                                  |  |
| # Теги:                    |                                              | Прин   | крепить тег (25 символов                     | 3)                               |  |
| Описание проег<br>Добавить | кта/практики Бюджет заяв                     | ки     |                                              |                                  |  |
| N                          | Статья расхода. Выберите из<br>списка статей | }      | Наименование расхода которое относится к ста | а. Впишите наименование,<br>атье |  |
| 1                          | Расходы на деятельность по<br>проекту        |        | Фотограф                                     |                                  |  |
| 2                          | Расходы на деятельность по<br>проекту        |        | Аренда помещения                             |                                  |  |
| 3                          |                                              | -      |                                              |                                  |  |
|                            | Расходы на деятельность п                    | о про  | екту                                         |                                  |  |
|                            | Расходы на персонал (прив                    | лечен  | нные специалисты)                            |                                  |  |
|                            | Расходы на информационн                      | ую ка  | мпанию/продвижение                           |                                  |  |
| Статья                     | Создание и/или модерниза                     | ция IT | -продуктов                                   |                                  |  |

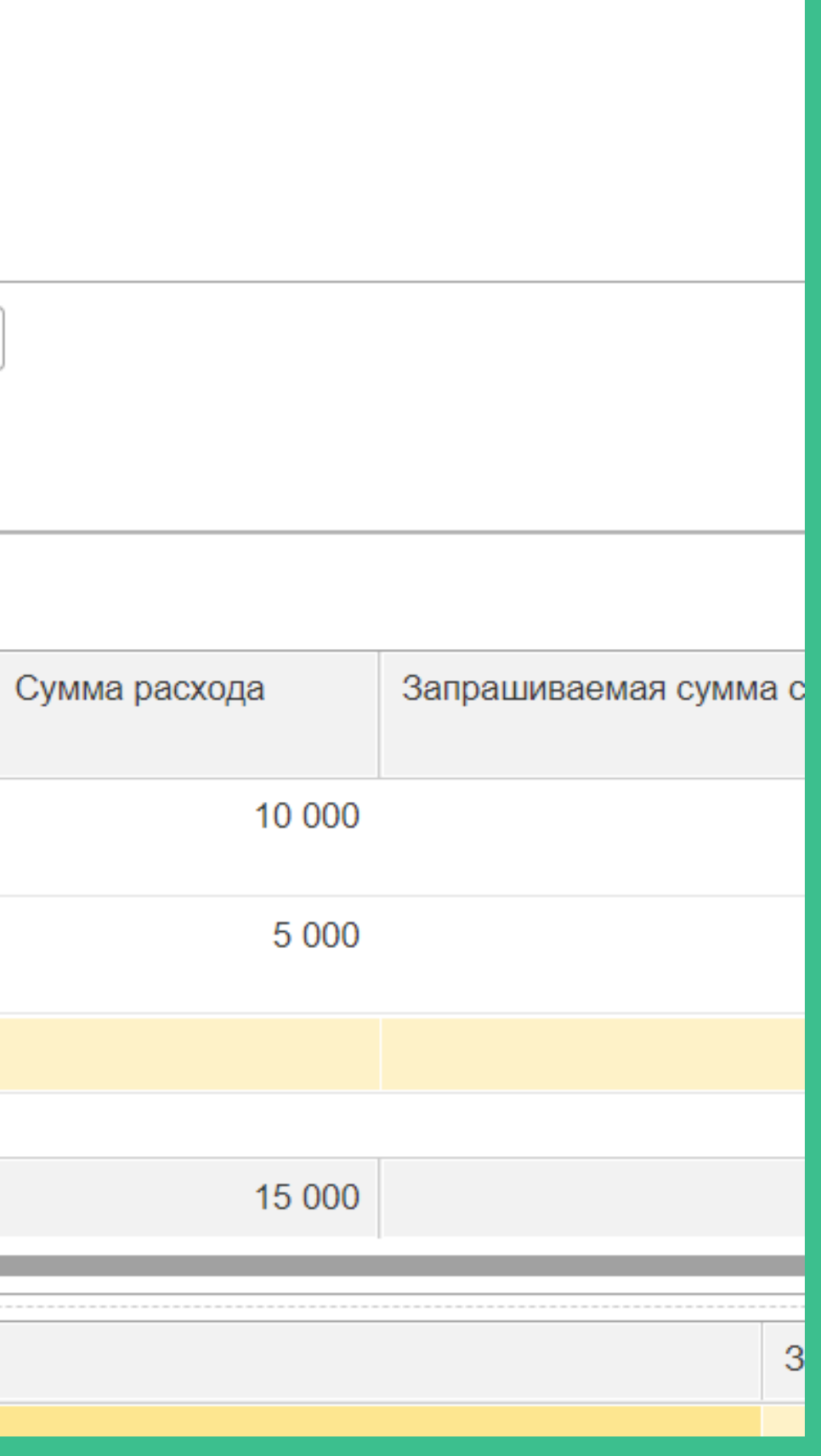

## Отправка заявки

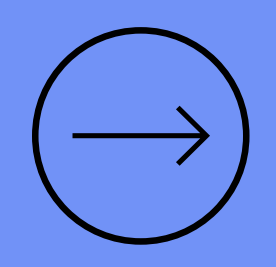

O1

Заполненную заявку можно будет посмотреть и распечатать во вкладке «Мои заявки» в личном кабинете. После отправки заявки редактирование возможно только если вам отправит ее на доработку модератор.

02

В этом случае, вам придет письмо на электронную

почту и уведомление в личный кабинет. О статусах рассмотрения заявки, в том числе о принятом решении по заявке вам так же будут приходить уведомления на электронную почту и в личный кабинет.

После заполнения всех вкладок и полей заявки нажмите на кнопку «Отправить заявку».

## Отправка заявки

| 1 🕒 😑 Конкурсная платформа "Добрый город" / Управление нашей фирмой, редакция 1.6 (1С:Предприятие) |               |                             |       |                    |  |  |  |
|----------------------------------------------------------------------------------------------------|---------------|-----------------------------|-------|--------------------|--|--|--|
| ← → ☆ Заявка грантополучателя 000000015 от 12.11.2021 14:09:13 *                                   |               |                             |       |                    |  |  |  |
| Основное Файлы Эталы заявки                                                                        |               |                             |       |                    |  |  |  |
| 🔁 Печать заявки                                                                                    |               |                             |       |                    |  |  |  |
| № внутренний:                                                                                      | 00000015      | № заявки:                   | Дата: | 12.11.2021 14:09:1 |  |  |  |
| Состояние: Заполнение заявки Отп                                                                   |               |                             |       |                    |  |  |  |
| Конкурс:                                                                                           | Активный горо | од. Соцпредприниматели 2021 |       | P                  |  |  |  |

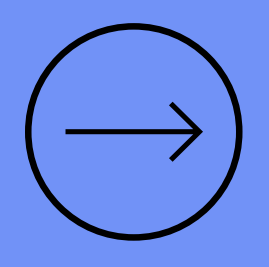

# Q Поиск Ctrl+Shift+F

## Отправка заявки

| 1 🖳 📃 Конкурсная платформа "Добрый город" / Управление нашей фирмой, редак                             | 🗲 → ☆ Заявка грантополучателя (создание) *                                                                                                    |
|----------------------------------------------------------------------------------------------------|----------------------------------------------------------------------------------------------------|
| ← → Личный кабинет                                                                                     | Основное Файлы Этапы заявки                                                                                                    |
|                                                                                                    | Записать и закрыть Записать Создать на основании -                                                                                                    |
| Мои данные         Вы вошли как:         ФИО руководителя:                                             | Качественные результаты:<br>После объявления<br>розули тотор в розиной                                                                                                |
| Заполнить информацию<br>Во вкладке "Мои заявки"<br>сохранаяются все черновики<br>и отправленные заявки | результатов в вашеи<br>заявке откроется вкладка<br>с опубликованными<br>оценками по критериям<br>конкурса                                                             |
| Грантополучатель                                                                                       | # Теги: Прикрепить тег (25 символов)<br>Описание проекта/практики Бюджет заявки Сводная оценка по заявке                                                              |
| Доступные конкурсы Мои заявки                                                                          | Добавить 🗘 🦊                                                                                                    |
| Наименование ↓                                                                                         | N         Статья расхода. Выберите из<br>списка статей         Наименование расхода. Впишите<br>наименование, которое относится к         Сумма расхода         Запра |

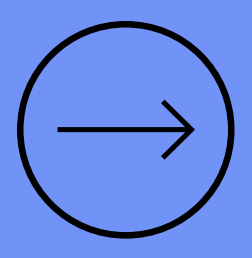

## Ждем ваших заявок и интересных проектов!

Если у вас возникли трудности во время регистрации и заполнения заявки в электронной форме обязательно свяжитесь с нами:

Эмма Талабаева e.talabaeva@dobrygorod.spb.ru

Арина Малашенко a.malashenko@crno.ru

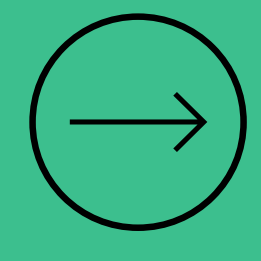